## ΓΕΝΙΚΕΣ ΟΔΗΓΙΕΣ ΓΙΑ ΤΙΣ ΕΞΕΤΑΣΕΙΣ ΤΟΥ ΧΕΙΜΕΡΙΝΟΥ ΕΞΑΜΗΝΟΥ 2020-2021

Όσες και όσοι σχεδιάζετε να συμμετέχετε στις εξετάσεις του χειμερινού εξαμήνου 2020-21 θα πρέπει να προσέξετε τα εξής:

- Να είστε ενήμεροι για τον τρόπο και μέσα διεξαγωγής εξετάσεων χειμερινού εξαμήνου όπως αυτά έχουν αποφασιστεί από το Πανεπιστήμιο Θεσσαλίας (<u>https://www.uth.gr/news/</u> diexagogi-exetaseon-ex-apostaseos-ianoyarioy-febroyarioy-2021)
- 2. Να είστε ενήμεροι για τις συγκεκριμένες οδηγίες που υπάρχουν για κάθε μάθημα στο eclass
- 3. Να εξασφαλίσετε χώρο με αξιόπιστη σύνδεση internet, όπου μπορείτε να εργαστείτε απερίσπαστοι.
- 4. Να έχετε φύλλα Α4, λευκά ή με γραμμές (όχι με τετράγωνη διαγράμμιση), όπου θα γράψετε με μαύρο ή μπλε στυλό (όχι με μολύβι).
- 5. Να είστε εξοικειωμένοι με μία διαδικασία ψηφιοποίησης του γραπτού σας, η οποία να καταλήγει στην παραγωγή ενός ενιαίου αρχείου PDF με τη σωστή σειρά των σελίδων. (Ενδεικτικά, παρατίθενται στο τέλος οδηγίες για την πιθανή χρήση ενός ελεύθερα διαθέσιμου λογισμικού για smart phones)
- 6. Να συνδεθείτε έγκαιρα στο eclass ή στο MS- teams ανάλογα με τις οδηγίες που σας έχουν δοθεί από τον διδάσκοντα του κάθε μαθήματος εντός των χρονικών ορίων της εξέτασης.

Όπως πάντα, η εξέταση είναι αποκλειστικά προσωπική. Για να διασφαλιστεί ότι η ακαδημαϊκή σας απόδοση αντανακλά τις πραγματικές σας γνώσεις και δεξιότητες, είναι απαραίτητο να χρησιμοποιήσετε μόνον το υλικό που σας επιτρέπει ο διδάσκων κάθε μαθήματος, σύμφωνα με τις επιμέρους οδηγίες που σας έχουν δοθεί. Η υποβοήθηση από άλλον, ή η παροχή βοήθειας σε άλλον, απαγορεύονται αυστηρά. Λόγω των ειδικών συνθηκών της εξ αποστάσεως εξέτασης, θα γίνει λεπτομερέστερος του συνήθους έλεγχος της ομοιότητας ανάμεσα σε γραπτά. Επίσης, οι διδάσκοντες διατηρούν το δικαίωμα συμπληρωματικής προφορικής εξέτασης των φοιτητών. Σε περίπτωση που θα αποδειχθεί παράβαση του κανονισμού και του πνεύματος των εξετάσεων, θα επιβάλλονται οι προβλεπόμενες κυρώσεις.

Υπενθυμίζεται ότι, όπως σε όλες τις εξετάσεις, η καλύτερη τακτική είναι η προσεκτική ανάγνωση κάθε ερώτησης και η κατά το δυνατόν πληρέστερη απάντησή της, λαμβάνοντας υπόψη τη βαθμολογική της αξία και τον διαθέσιμο χρόνο.

## ΚΑΛΗ ΕΠΙΤΥΧΙΑ ΣΕ ΟΛΕΣ ΚΑΙ ΟΛΟΥΣ

## Χρήση Office lens

Τοποθέτηση σελίδας σε σκούρη επίπεδη επιφάνεια Επιλογή ποιότητας εγγράφου "document" Φωτογράφηση της σελίδας Προσαρμογή πλαισίου για επιλογή του τμήματος της φωτογραφίας που περιέχει τη σελίδα. Επιλογή "confirm" για να γίνει επιβεβαίωση της επιλεγμένης περιοχής. Επιλογή "add new" για προσθήκη επιπλέον σελίδας Όταν φωτογραφηθούν όλες οι σελίδες επιλογή "done" για τερματισμό ψηφιοποίησης εικόνων Επιλογή "pdf" ως format αρχείου που θα σωθεί Επιλογή "save" για αποθήκευση του αρχείου Αποστολή του σωσμένου αρχείου μέσω eclass

Συνιστάται η εξοικείωση με την παραπάνω διαδικασία, ή όποια άλλη επιλέξετε, πριν από τις εξετάσεις, και η πραγματοποίηση των απαραίτητων ρυθμίσεων στην ποιότητα φωτογράφησης που είναι ιδιαίτερες για κάθε συσκευή.